## Modo de layout no Dreamweaver MX 2004

Primeiramente temos que criar nossa tabela para vermos como é em modo de layout com o comando CTRL+ALT+T. Feito isso, iremos selecionar o nosso modo de layout para criação da página, indo com o mouse em view / table mode e marcando layout mode ou simplesmente CTRL+F6. Pronto. Temos nossa página em modo de layout.

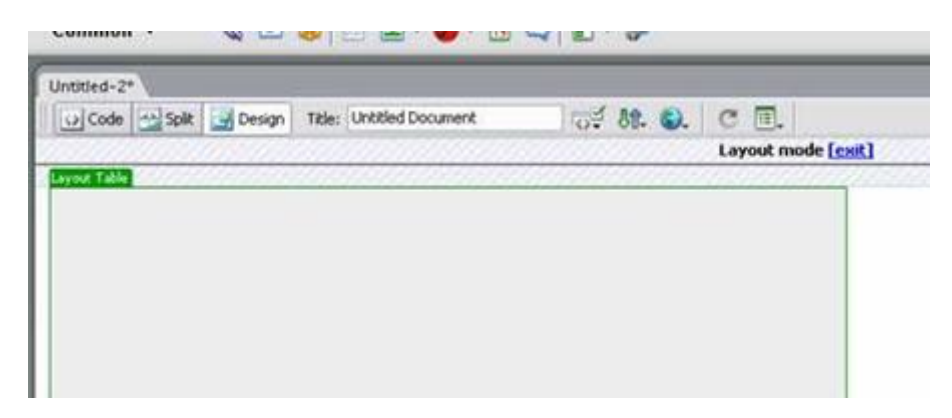

Nosso segundo passo é definir o corpo do site. O modo de layout facilita tudo. Por exemplo, você pode desenhar várias células dentro da tabela que foi inserida sem a necessidade de perda de espaço. Para adicionar células, vá em insert / layout objects e selecione layout cells, fazendo criar um cursor para que você possa desenha a sua célula dentro da sua table. Nela você pode arrastar e dimensionar como você queira. Seguindo o exemplo, iremos criar uma célula deste modo conforme a figura abaixo:

| med-2"                                            |           |                    |  |
|---------------------------------------------------|-----------|--------------------|--|
| 2 Code 🔄 Split 🔛 Design Table: Unititled Document | TH 88. 6. | с .                |  |
|                                                   | <u></u>   | Layout mode [cxit] |  |
|                                                   |           |                    |  |
|                                                   |           |                    |  |
|                                                   |           |                    |  |
|                                                   |           |                    |  |
|                                                   |           |                    |  |
|                                                   |           |                    |  |
|                                                   |           |                    |  |
|                                                   |           |                    |  |
|                                                   |           |                    |  |
|                                                   |           |                    |  |
|                                                   |           |                    |  |
|                                                   |           |                    |  |
|                                                   |           |                    |  |
|                                                   |           |                    |  |
|                                                   |           |                    |  |
|                                                   |           |                    |  |
|                                                   |           |                    |  |
|                                                   |           |                    |  |
|                                                   |           |                    |  |
|                                                   |           |                    |  |
|                                                   |           |                    |  |
|                                                   |           |                    |  |

Para finalizar nosso processo de desenho de página, colocaremos uma outra tabela dentro do espaço cinza onde vocês estão vendo a figura anterior. Para isso, basta irmos novamente em insert / layout objects, selecionarmos a opção layout table e colocarmos na parte mencionada, ficando assim:

| Code Spla | Design Title: Untitled Document | ार्च 88. <b>6</b> . C लि. |  |
|-----------|---------------------------------|---------------------------|--|
|           |                                 | Layout mode [est]         |  |
| our Table |                                 |                           |  |
|           |                                 |                           |  |
|           |                                 |                           |  |
| -         | (Included)                      | - 139% (540) *            |  |
| +         |                                 | 201.                      |  |
|           |                                 |                           |  |
|           |                                 |                           |  |
|           |                                 |                           |  |
|           |                                 |                           |  |
|           |                                 |                           |  |
|           |                                 |                           |  |
|           |                                 |                           |  |
|           |                                 |                           |  |
| 1         |                                 |                           |  |
|           |                                 |                           |  |
|           |                                 |                           |  |
|           |                                 |                           |  |
|           |                                 |                           |  |
|           |                                 |                           |  |
|           |                                 |                           |  |
|           |                                 |                           |  |
|           |                                 |                           |  |

Agora saia do modo de layout clicando em exit na parte superior da página, e veja o resultado.

Vamos "decorar" a página, usando o mesmo modo de layout. Veja que é tudo bem fácil.

Voltando ao nosso modo de layout CTRL+F6, iremos inserir figuras e customizar nossas tabelas e células com CSS.

Na parte central de nosso site iremos colocar o CSS para customizar nosso texto. Para que essa tarefa seja executada, basta apenas clicar com o botão direto do mouse e ir na opção CSS styles e clicar em new. Irá aparecer a seguinte janela:

|                | New CS                          | S Style                |        |
|----------------|---------------------------------|------------------------|--------|
| Tag            | div                             | ~                      | ОК     |
| Selector Type: | O ⊆lass (can apply to a         | any tag)               | Cancel |
|                | ⊙ <u>T</u> ag (redefines the lo | ok of a specific tag)  | 100    |
|                | O Advanced (IDs, cont           | extual selectors, etc) | 2      |
| Define in:     | (New Style Sheet F              | ile) 🗸                 |        |
|                |                                 |                        | Help   |

Vejam que o dreamweaver já nomeou a nossa tabela (div). Retire e coloque td. Escolha a opção de acordo com a figura, tag (redefines the look of specific tag) e clique em OK.

Salve seu CSS com o nome apropriado. no meu caso irei usar *central.css*. Agora que está salvo meu CSS, irei configurá-lo do modo que desejo, onde aparecerá a seguinte tela:

| ategory                                                                                |
|----------------------------------------------------------------------------------------|
| lype<br>Jackground<br>Jack<br>Jox<br>Jox<br>Jorder<br>Jos<br>Jositioning<br>Extensions |

Nela iremos definir os parâmetros necessários para a finalização dos processos. Usei as seguintes opções:

Font: Veranda Size: 9 pixels Style: Normal Line Height: Normal Decoration: None // isso serve para que qualquer link inserido nesta parte não fique com o traço abaixo Color: ##009933 Case: none Background: #F0F0F0

Por enquanto iremos usar apenas esses estilos para criarmos a parte customizada do nosso site.

Continuando em nosso objetivo, faremos a inserção de texto. No meu caso, falarei do Dreamweaver MX 2004 numa página bem simples. Vejam como fica:

| loed-2 hon- |                                                                                                    | _        |
|-------------|----------------------------------------------------------------------------------------------------|----------|
| Code Split  | Design Title: Unitited Document OP 61. O. C III.                                                                                                    |          |
|             | Layout mode [exit]                                                                                                    | <u> </u> |
|             |                                                                                                    |          |
|             |                                                                                                    |          |
|             | Layout Table                                                                                                    |          |
|             | 100% (540) +                                                                                                    |          |
|             | Bam Vinde An Macromedia Example File From Tope Costa, Face Com Que Sinta-se A Vontade Pare Fice<br>Mais Aventade Pare Face O Que Dergia<br>Os Hiveos Recurso Do Dreameeuver Realmente Estas, De Primeira Quelidade Superanda Em Tedox Os<br>Aspectes, Com Superta A Varias Estancese E Varias Formator De Tenno.<br>A Macromedia Esta Realmente De Parabens Per Desenvolver Um Soft Tao Bem Requesitado E Bem<br>Elabarido Para A Craces De Conteudo De Alto Impacte Para Internet.<br>Esta Teinte Como Voces Podem Ver Han Superta Acente E Hem Suporta Latiras Em Malusculas |          |
|             | Um Abrace A Tados                                                                                                    |          |
|             |                                                                                                    |          |

Feito a inserção de texto e estilos, iremos inserir nossas figuras.

Na parte superior onde você vê à cinza, iremos inserir uma célula para que possamos aplicar a nossa imagem (insert / layout objects > layout cell), resultando nisso:

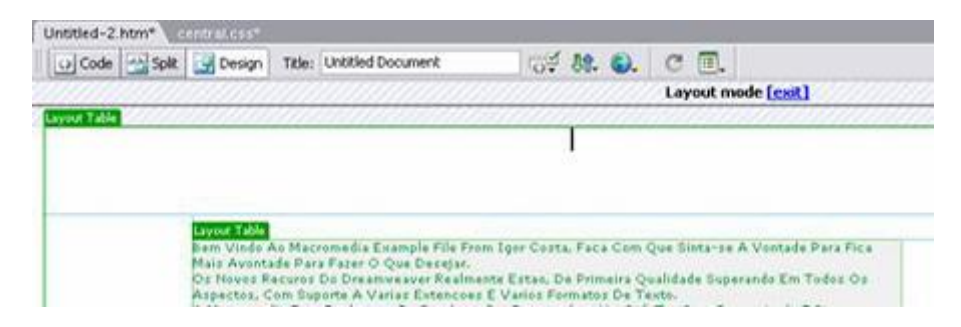

Vamos inserir nossa figura e pronto.

|   |   |   |   | 1 | ł | ľ |   |   |   |   |   |   |    |   |   |   |   |   |    |    |    |    |    |   |    |    |   |   |   |   |   |   |   |     |     |   |     |     |   |   |   |   |    |   |     |   |   |       |   |  |  |  |   |    |   |   |   |   |    |    |   |    |  |   |   |   |
|---|---|---|---|---|---|---|---|---|---|---|---|---|----|---|---|---|---|---|----|----|----|----|----|---|----|----|---|---|---|---|---|---|---|-----|-----|---|-----|-----|---|---|---|---|----|---|-----|---|---|-------|---|--|--|--|---|----|---|---|---|---|----|----|---|----|--|---|---|---|
| Č | - | ċ | 2 | Ę | Į | ł | Ą | a | Ģ | ŋ | Q | 1 | D/ | e | d | ķ | a | Ę | 21 | 16 | 12 | U. | 18 | N | ¢, | 24 | a | W | e | Ŕ | 1 | d | X | 6   | 2   | 0 | 0   | 4   | ŝ |   |   |   |    |   |     |   |   |       |   |  |  |  | 1 |    |   |   | ÷ | 1 | 20 | A  | è | 'n |  | œ | 6 |   |
| 2 | - | - | 1 | 1 |   |   |   |   |   |   |   |   |    |   |   |   |   |   |    |    |    |    |    |   |    |    |   |   |   |   |   |   | 1 | A.9 | ne: | 1 | (m) | ier |   | - | ų | H | 14 | - | 100 | - | 1 | <br>1 | 1 |  |  |  | 1 | 64 | b | 1 |   | 1 | P  | ļ, | 9 | 1  |  |   | 1 | 7 |

Ficamos com o seguinte layout:

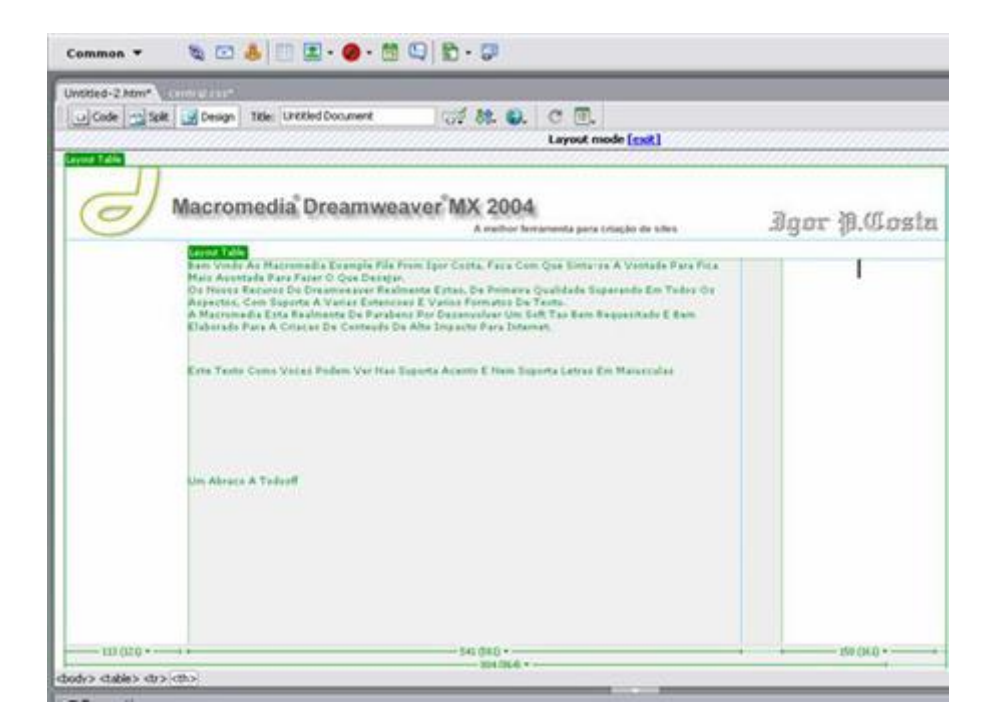

Este é um simples exemplo de criação de sites com modo layout. Basta você sair do modo layout, salvar o documento e ver o resultado final.